Armaturjonsson 🗡

# QUANTUM

### SQ610 | Smart kablet romtermostat

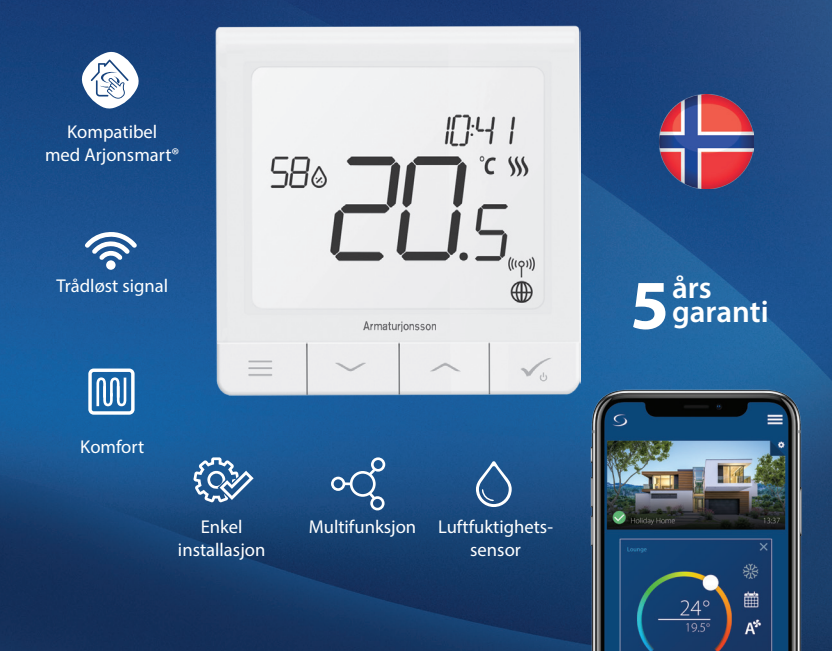

## Introduksjon:

SQ610 Quantum er en romtermostat som kommuniser med trådøse enheter i Arjonsmart-serien. For å kontrollere SQ610 via Internett eller **SALUS Smart Home** appen **(ONLINE-modus)**, må den installeres sammen med UGE600 universal nettverksport (selges separat). Fra appen er det mulig å parre SQ610 med andre elementer i systemet, f.eks. SPE600 smartplugg, SR600 smartrelé eller OS600 trådløsdør- og vindussensor.

SQ610 kan brukes lokal<sup>®</sup> uten internettforbindelse (**OFFLINE-modus**), men kommunikasjonen med andre enheter må skje ved hjelp av CO10RF koordinator eller UGE600 universal nettverksport (selges separat) CO10RF koordinator medfølger i kontrollboks.

#### Produktinformasjon

Dette produktet oppfyller de grunnleggende kravene og andre relevante bestemmelser i direktiv 2014/30/EU, 2014/35/EU 2014/53/EU og 2011/65/EU. Den fullstendige teksten til EU-samsvarserklæringen er tilgjengelig på følgende internettadresse: www.saluslegal.com.

((q)) 2405-2480MHz; <14dBm

## \land Sikkerhetsinformasjon

Bruk i samsvar med nasjonale og EU-forskrifter. Bruk enheten til det formålet den ble produsert og hold den tørr. Den er prodesert kun til innendørs bruk. Installasjonen må utføres av en kvalifisert person i samsvar med nasjonale og EU-forskrifter. Koble fra utstyret før du rengjør det med en tørr klut.

#### Advarsel:

Forsikre alltid om at strømforsyningen til 230V er slått av før du installerer eller arbeider på noen komponenter.

#### **Pakkeinnhold:**

- 1) Quantum 230V romtermostat
- 2) Festeskruer
- 3) Bruksanvisning

### Før du begynner: Velg riktig termostatplassering

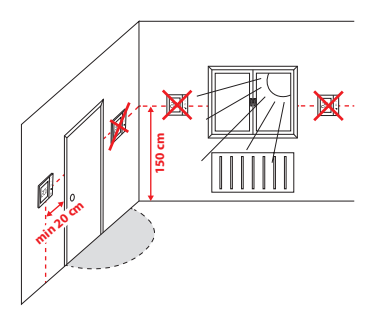

Montering: for å montere termostaten kan du bruke medfølgende tilbehør (monteringsskruer). Fjern platen bakfra for å montere den på veggen. Monter deretter romtermostaten på platen.

## / Vennligst vurder:

Termostatens **ideelle** monteringsposisjon er omtrent **1,5 m** fra gulvnivået vekk fra varme- eller kjølekilder. Termostaten skal ikke utsettes for direkte sollys eller trekk.

#### Koblingsskjema (innganger S1, S2)

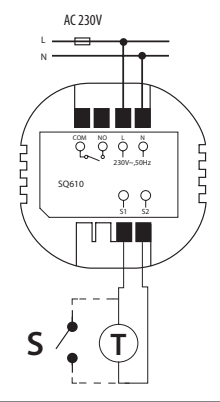

#### Forklaring:

- S kontakt uten spenning
- T temperatursensor
- L, N 230V AC strømforsyning
- COM, NO Spenningsfri utgang

#### S1, S2 terminal:

- luft- eller gulvtemperaturføler
- ekstern kontakt uten spenning for å koble til en
- PÅ / AV-bryter eller beleggssensor (Hotellkort)

### Beskrivelse av ikonene på LCD-skjermen

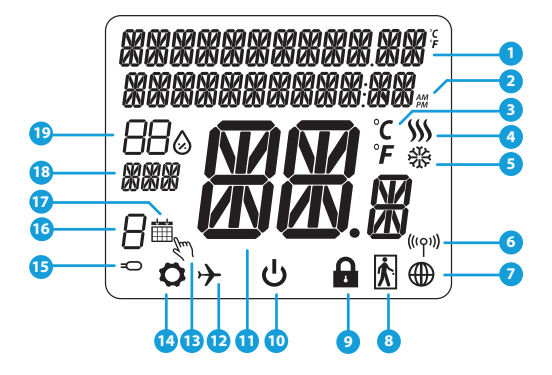

- 1. Meny / beskrivelse Innstillinger + Klokke
- 2. AM / PM
- 3. Temperaturenhet
- Varmeindikator (ikonet er animert når det er en forespørsel om oppvarming)
- 5. Kjøleindikator (ikonet er animert når det er en forespørsel om kjøling)
- 6. RF-tilkoblingsindikator
- 7. Indikator for Internett-tilkobling
- 8. Beleggssensor (hotellkort)
- 9. Tastelås

- 10. Standby-ikon
- 11. Gjeldende temperatur / Referansetemperatur
- 12. Feriemodus
- 13. Midlertidig overstyring av temperatur
- 14. Innstillingsikon
- 15. Sensor for ekstern temperatur / gulvtemperatur
- 16. Programnummer
- 17. Program aktivt
- 18. Ukedag
- 19. Luftfuktighet

| Beskrivelse Knapper    |                                                                                                    |  |
|------------------------|----------------------------------------------------------------------------------------------------|--|
| Knapp                  | Funksjon                                                                                                    |  |
|                        | <ol> <li>Knappmeny / Return-knapp</li> <li>HOVEDSKJERM: Trykk og hold nede i 3 sekunder for å endre driftsmodus for termostaten<br/>(Programmert modus / Permanent modus / midlertidig overstyring av temperatur).</li> <li>Ved OPPSETT SKJERM: Trykk og hold nede i 3 sekunder for å komme tilbake uten å lagre<br/>endringene.</li> <li>Ved SAMMENKOBLINGSSKJERM (i SYSTEM TYPE-menyen): Trykk og hold nede i 3 sekunder for<br/>å se andre sammenkoblingsalternativer.</li> </ol> |  |
| $\left  \right\rangle$ | Ned -knapp (reduserer parameterverdien / beveger seg i menyen i NED -retningen)                                                                                                    |  |
|                        | Opp -knapp (øker parameterverdien / beveger seg i menyen OPP retning)                                                                                                    |  |
| Vo                     | 1) Trykk og hold nede i 3 sekunder for å SLÅ PÅ den nye enheten     2) OK / Sjekk -knapp (Bekreft parameterverdien / Gå til neste meny / Lagre innstillinger)     3) HOVEDSKJERM: Hold inne i 3 sekunder for å gå til netemodus     4) OPPSETT SKJERM: Hold inne i 3 sekunder for å gå tilbake til HOVEDSKJERM & LAGRE alle     endringene.     5) Under SAMMENKOBLINGSPROSESSEN - trykk og hold knappen nede i 3 sekunder for å SLÅ     AV eller NULSTILL termostaten.              |  |
| $\rightarrow$ +        | HOVEDSKJERM: Trykk og hold disse knappene samtidig i 3 sekunder for å aktivere eller<br>deaktivere tastelås.                                                                                                    |  |

### **ONLINE ELLER OFFLINE MODUS**

#### Quantum termostaten kan fungere i ONLINE- eller OFFLINE-modus.

SALUS Smart Home

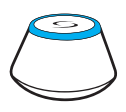

Last ned Smart Home-appen

på iOS- eller Android-enheten

din for ekstern tilgang til

SALUS.

#### **ONLINE MODUS**

UNIVERSAL NETTVERKSPORT LYSER BLÅTT NÅR DEN ER KOPLET TIL INTERNETT. Du kan konfigurere og bruke alle enhetene dine i Smart Home-appen.

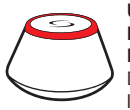

ELLER

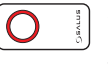

#### UNIVERSAL NETTVERKSPORT Lyser Rødt når den ikke Er koplet til internett.

**OFFLINE MODUS** 

ETSER KØDI NAK DEN INKE ER KOPLET TIL INTERNETT. Du kan bruke enhetene dine lokalt uten SmartHome-appen. Tilkoblingsenheten fungere på denne måten som en standard ZigBeekoordinator.

**CO10RF Koordinator** - Du kan bruke standard ZigBee nettverkskoordinator for å installere og bruke enhetene dine.

#### Eks. på kompatible enheter:

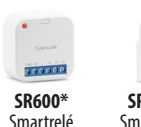

SPE600\* Smartplugg

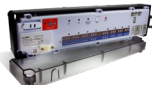

Google Play

Download on the

KLO8RF Trådløs kontrollboks 8 kanaler

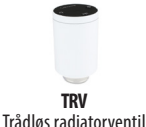

TRV

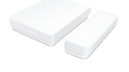

**OS600\*** Dør- og vindussensor

\*Bare i Online modus

## Den første startsekvensen

## 🔼 Vennligst vurder:

For enklere installasjon må du forsikre deg om at du allerede har lagt til andre enheter i ZigBee-nettverket, for eksempel kontrollboks for gulvvarme (KL08RF), trådløse radiatorventiler (TRV) etc.

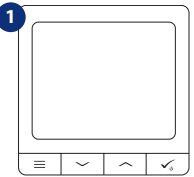

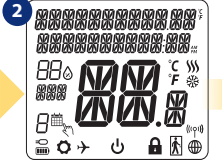

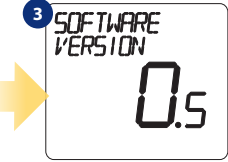

For å slå på termostaten må du koble den til strøm (230V).

... oppstartsbilde ...

... termostatens programvareversjon.

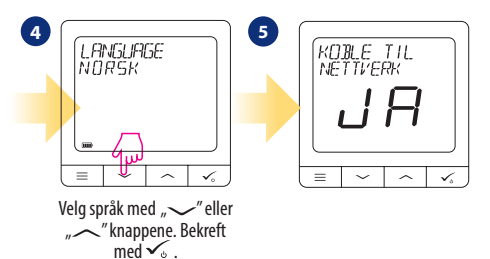

#### JA - ONLINE, OFFLINE-MODUS.

Du kan konfigurere termostaten din med universal nettverksport eller CO10RF-koordinator.

## Installasjon i ONLINE-modus

Etter å ha valgt språket, følg trinnene nedenfor for å legge til enheten din i Smart Home-appen og par sammen med andre enheter:

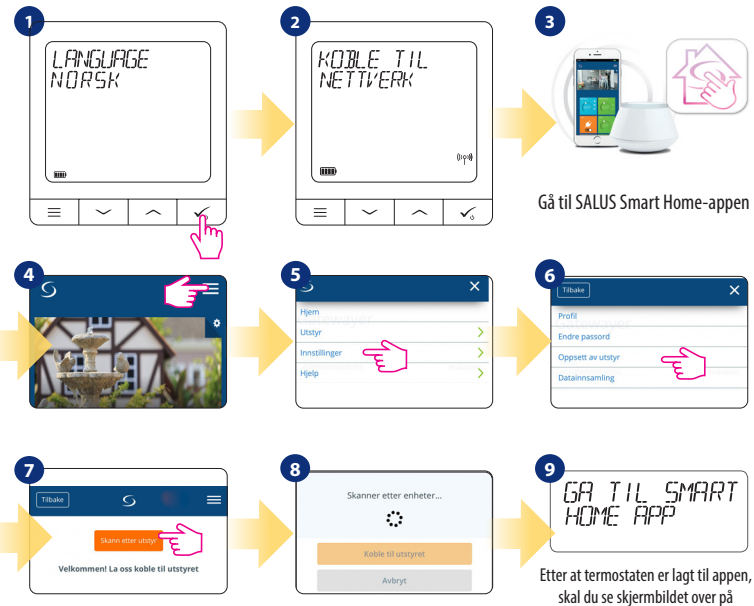

LCD-skjermen

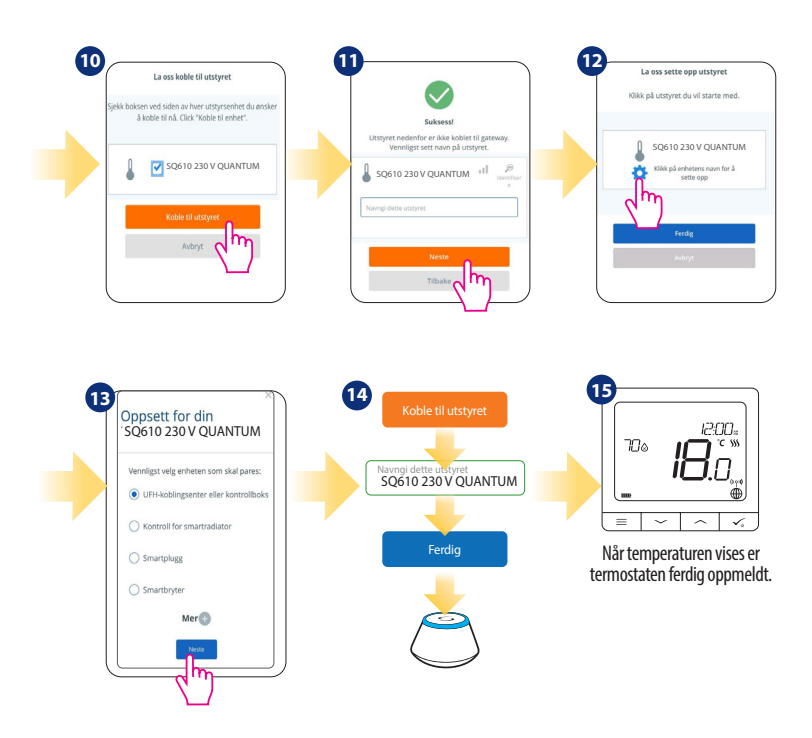

#### Installasjon i OFFLINE-modus Parring med Kontrollboks (installer kontrollboks i henhold til instalasjonsveiledningen).

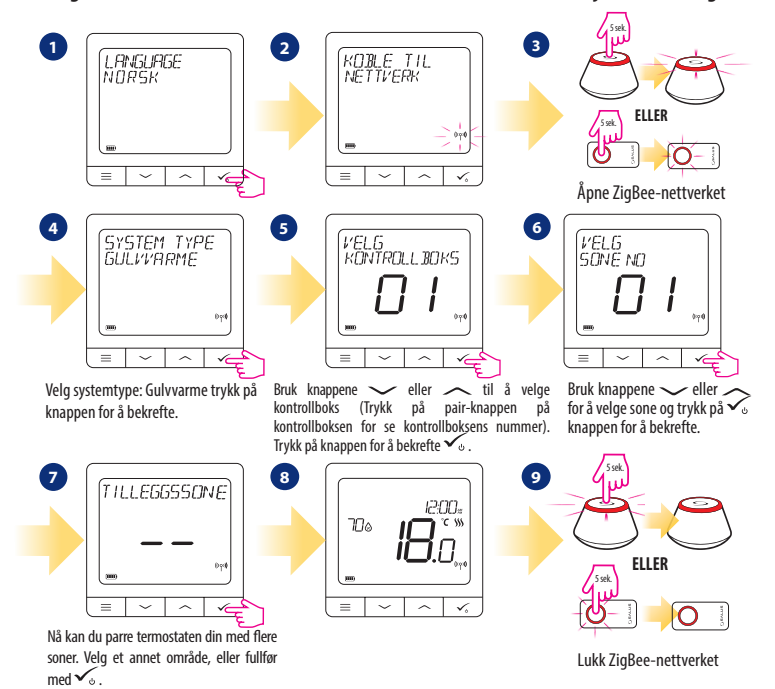

#### Parring med TRV (installer TRV i henhold til instruksjonene som følger med produktet)

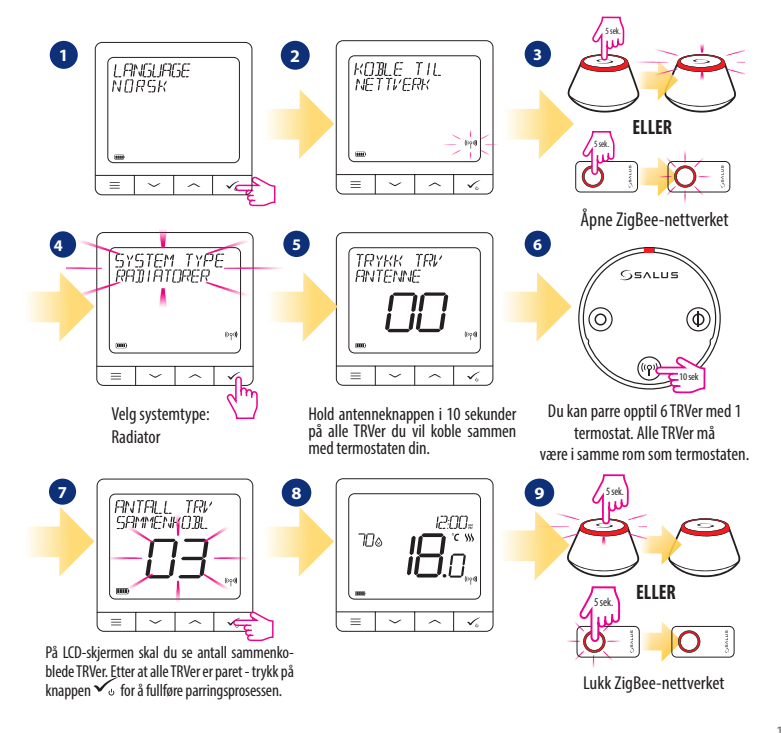

## Kablet enhet

## / Vennligst vurder:

Thermostat SQ610 Quantum kan fungere uten UNIVERSAL NETTVERKSPORT eller CO10RF-koordinator som en frittstående enhet.

1 Koblingsskjema for voltfri tilkobling (f.eks. Kjelestyring):

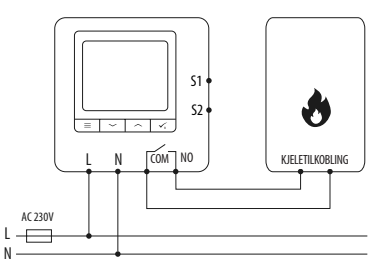

2 Koblingsskjema for 230VAC-tilkoblinger:

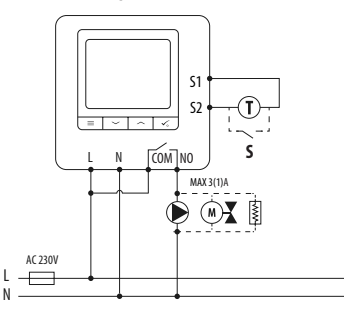

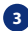

Koblingsskjema for tilkobling av kontrollboks:

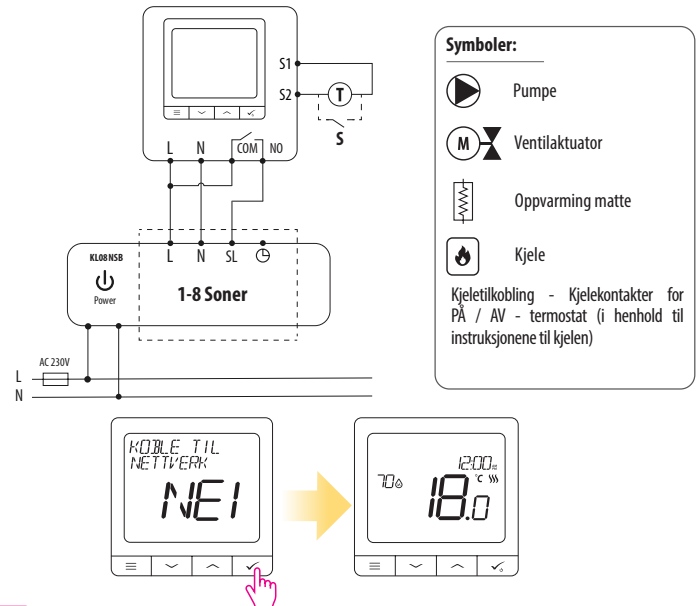

#### 🕂 Vennligst vurder:

Selvvirkende SQ610 Quantum Termostat uten applikasjonsstøtte kan enkelt legges til Smart Home-appen når som helst. Alle innstillinger som er gjort før du legger den til applikasjonen, blir automatisk kopiert til Smart Home-appen.

#### Menyoversikt

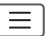

SI Å AV Programmeringsinnstillinger MAN-FRE + LØR-SØN MAN-SØN ENKELTDAGER TID / DATO FERIE MODUS KALIBRERING AV TERMOSTATEN Brukerinnstillinger VIS / SKJUL LUFTFUKTIGHET. VIS / SKJUL GULVSKJERM VENTER REFERANSETEMPERATUR **OPPVARMING / AVKJØLING** TILBAKESTILL BRUKERINNSTILLINGER **TEMPERATURSKALA** JUSTER TEMPERATUR NØYAKTIGHET 1. VARMEKONTROLL 2 KJØLEKONTROLL<sup>2.</sup> S1 / S2 INNGANG 3. MINIMUM SETPUNKT MAKSIMUM SETPUNKT VENTIL RESKYTTELSE 4. Administratorinnstillinger INTERNT RELÉ (NO / NC) 5. MINIMUM TID AKTIVERT 6. OPTIMAL FUNKSION 7. KOMFORT GULV<sup>8.</sup> **PIN KODE** ENHETSINFORMASJON 9. KOBLE TIL UNIVERSAL NETTVERKSPORT FABRIKK TILBAKESTILLING \*10. **ENGELSK** DANSK Språk POI SK

Hovedmeny

# Kort beskrivelse av valgte funksjoner (alle funksjonene er beskrevet i den fullstendige versjonen av SQ610-manualen):

1. TEMPERATUROPPLØSNINGSSKJERM: Denne funksjonen angir oppløsningen på den viste temperaturen -Brukeren kan stille inn temperaturen i trinn (hver 0.5 °C eller 0.1 °C).

2. Varmekontroll: Denne funksjonen definerer romtemperaturkontrollmodus. Alternativene som er tilgjengelige er: ITLC for gulvvarme / varmeapparater / elektrisk oppvarming (dvs. den avanserte algoritmen for nøyaktig lagring av romtemperatur), karakteristisk for magnetiske minner +/- 0,5 ° C eller +/- 0,25 ° C, THB aktuator (anbefales for systemer med selvbalanserende THB-aktuator).

3. S1 / S2 INNGANG: En gulvføler, ekstern temperatursensor eller beleggssensor kan kobles til S1 / S2inngangen til SQ610-termostaten. Ved å koble til en spenningsfri NU kontakttype som er PÅ / AV, kan du også bruke denne inngangen som en OneTouch-regelaktuator (programmert i Salus Smart Home-appen) eller som en varme- / kjølebryter.

4. VENTILBESKYTTELSE: Denne funksjonen aktiverer alle aktuatorene en gang i uken i 5 minutter (om sommeren hjelper denne funksjonen aktuatorene til ikke å låse).

5. INTERNT RELÉ (COM / NO): Intern reléaktivering eller deaktivering med COM / NO-utganger. Standard er aktivert.

6. MINIMUM STOPPINGPERIODE: Minimum avstengningsperiode (termostaten overfører ikke varme- / kjølesignalet oftere enn perioden som er spesifisert av denne parameteren).

7. OPTIMALISERINGSFUNKSJON: Funksjonene Optimal start og Optimal stopp er energisparende funksjoner som gjør termostaten mer kostnadseffektiv (i kombinasjon med ITLC-kontrollalgoritmen).

8. VARM GULV KOMFORT: Denne funksjon hjelper med å holde gulvet varmt, selv om rommet er varmt nok og det ikke er behov for å starte oppvarmingen. Du kan velge tre nivåer. Husk at dette ikke er en besparende funksjon fordi oppvarmingssystemet ditt kan være PÅ selv om det ikke er behov for oppvarming fra den omgivende termostaten. Det er en KOMFORT-funksjon som permanent holder gulvet varmt.

9. ENHETINFORMASJON: I denne menyen kan brukeren sjekke: programvareversjon, batterinivå, signalstyrke, sammenkoblede enheter eller aktivere identifikasjonsmodus.

10. Fabrikkinnstillinger: Her kan du tilbakestille enheten til fabrikkinnstillinger. Etter å ha tilbakestilt enheten, blir den fjernet fra ZigBee-nettverket og må legges til på nytt.

## Norsk

| QUANTUM SQ610                                 |                                                                                                    |  |
|-----------------------------------------------|----------------------------------------------------------------------------------------------------|--|
| Strømforsyning                                | AC 230 V                                                                                                |  |
| Temperaturområde                              | 5-40 °C                                                                                                 |  |
| Vis temperaturnøyaktighet                     | 0.5 °C eller 0.1 °C                                                                                     |  |
| Kontrollalgoritme                             | ITLC<br>SPAN<br>(±0.25 °C / ±0.5 °C)<br>THB                                                             |  |
| S1-S2-inngang<br>(multifunksjonsinngang)      | Gulvtemperatur<br>Lufttemperatur<br>Beleggssensor<br>One Touch<br>Omkobling<br>(Oppvarming / avkjøling) |  |
| Utgangskontroll                               | COM — NO<br>(spenningsfri)                                                                              |  |
| Maksimal strøm                                | 3 (1) A                                                                                                 |  |
| Kommunikasjonsprotokoll                       | ZigBee 2,4GHz                                                                                           |  |
| Montering                                     | Innfelt montering                                                                                       |  |
| Tilgjengelig temperatur                       | 0-45 °C                                                                                                 |  |
| IP-beskyttelsesklasse                         | IP30                                                                                                    |  |
| Dimensjoner<br>(Bredde x Høyde x Dybde)       | 86 x 86 x 10 mm                                                                                         |  |
| Tykkelse etter montering i en<br>veggboks φ60 | 10 mm                                                                                                   |  |

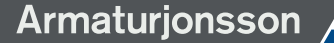

# Armaturjonsson \land 🛛 Q U A N T U M

Nøyaktig temperaturkontroll

(gulvvarme, radiatorer og el.)

## SO610 | Smart trådløs romtermostat

✓ Slank

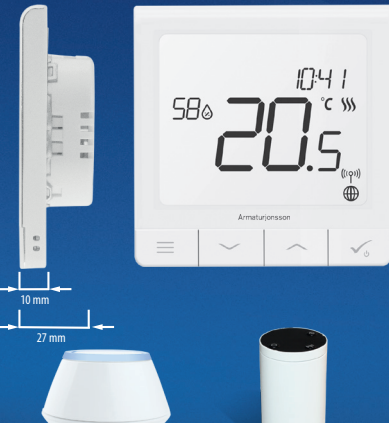

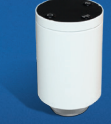

ikke på varmeflaten.

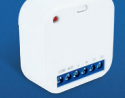

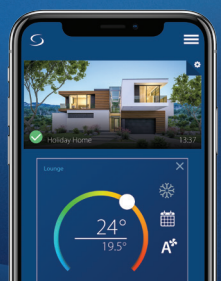

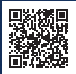

# Armaturjonsson

Armaturjonsson AS Berghagan 4B 1405 Langhus TLF: 22 63 17 00

## www.armaturjonsson.no

Mars 2020 Version: V003

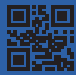

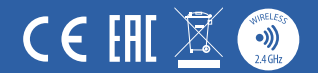